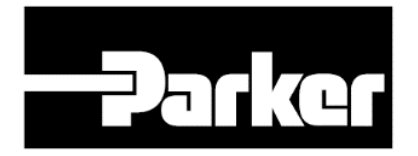

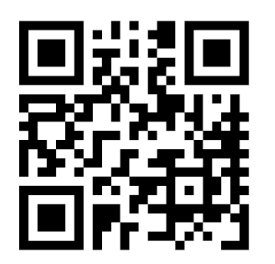

Visit our homepage for additional support **parker.com/pmde** 

Bulletin MSG30-2903-INST

# Installation and Start-Up Manual

# Plugin Module for PCM (Pump control module)

Effective: September 1st 2019

Supersedes: -

Firmware PCM: PCM\_TC41\_07\_00\_00\_01\_504 and higher

Plugin Module Version: 01\_17\_504

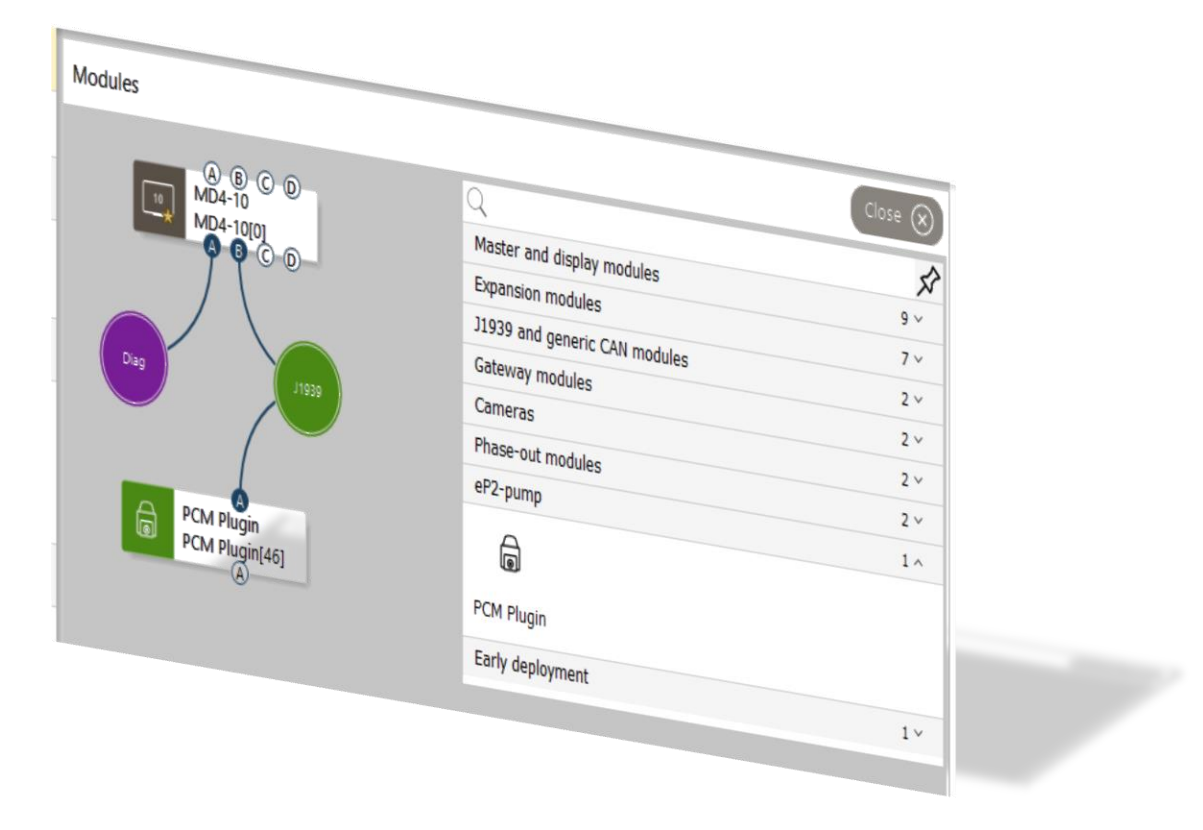

#### Contents

| 1   | Plugin Modules - Introduction | 2 |
|-----|-------------------------------|---|
| 2   | Plugin Installation           | 2 |
| 3   | Plugin Configuration          | 4 |
| 3.1 | Transmit Rate – Master        | 6 |
| 3.2 | Timeout – Master              | 6 |
| 3.3 | Plugin Module start-up        | 7 |
| 3.4 | Plugin Module Operational     | 7 |

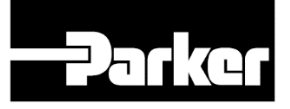

#### **1** Plugin Modules - Introduction

Plugin modules are prescaled J1939 interfaces which can be added into IQAN applications. Plugin modules are distributed by Parker and are made available online.

- Iqan.se/store
- parker.com/ep2

They are provided as plugin module files (.idmx) which are installed using the library manager. When a plugin module has been installed it will be available in the add menu of the system layout view. Once it has been added to a project it can be connected to a J1939 bus. A plugin module has the same properties as J1939 modules plus a number of custom properties. It also has a property that defines which master module controls the plugin module (it can only be used by one master module). A plugin module has inputs and outputs just like a physical module. To use them they have to be added using the Add button in the block diagram under System Layout. When doing so a new channel is added to the application of the master module. This channel is either a Module Input Channel (MIC) or a Module Output Channel (MOC). If a plugin module is updated with a new version in IQANdesign it will be updated also in existing projects when they are opened (after a user confirmation). A project containing a plugin module can be used in IQANdesign even if the plugin module is not installed. This is accomplished by saving a copy of the plugin module within the project file.

#### 2 Plugin Installation

Download the latest PCM Plugin version from the internet. Open the Library Manager in IQAN Design under Tools.

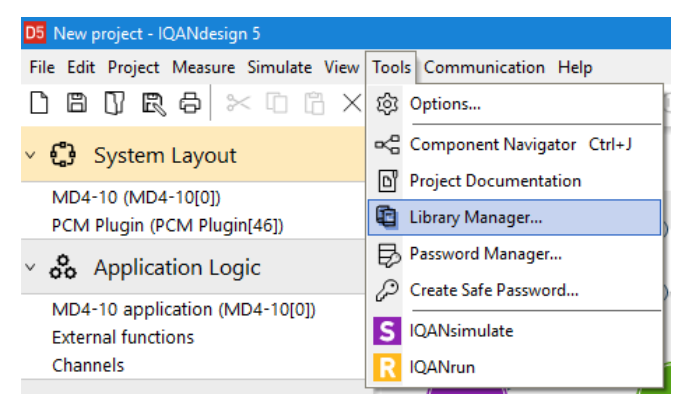

#### Toggle to tab Plugin Modules.

| D5 Library Manager                                                                  |                                                         |                                            |                                      |                                            | x   |
|-------------------------------------------------------------------------------------|---------------------------------------------------------|--------------------------------------------|--------------------------------------|--------------------------------------------|-----|
| Library Manager<br>Here you can install u<br>previously installed. I<br>be changed. | new solution libraries and<br>Note that the ones that a | l plugin modules a<br>re installed with IQ | s well as rearran<br>ANdesign are re | ge the ones you have<br>ad only and cannot |     |
| Solution Library Plugin Modu                                                        | les                                                     |                                            |                                      |                                            |     |
| Name 🔺                                                                              | Description                                             | Version                                    | Author                               | Add                                        |     |
|                                                                                     |                                                         |                                            |                                      | Replace                                    |     |
|                                                                                     |                                                         |                                            |                                      | Delete                                     |     |
|                                                                                     |                                                         |                                            |                                      | Add Catego                                 | orv |
|                                                                                     |                                                         |                                            |                                      |                                            | ĺ   |
|                                                                                     |                                                         |                                            |                                      |                                            |     |
|                                                                                     |                                                         |                                            |                                      |                                            |     |
|                                                                                     |                                                         |                                            |                                      |                                            |     |
|                                                                                     |                                                         |                                            |                                      |                                            |     |
|                                                                                     |                                                         |                                            |                                      |                                            |     |
|                                                                                     |                                                         |                                            |                                      |                                            |     |
| <                                                                                   | Ш                                                       |                                            |                                      | > Close                                    |     |

Add Category and name it as per your choice.

| D5 Library Manager                                                                                                    |             |         |        |     | x          |  |  |
|----------------------------------------------------------------------------------------------------|-------------|---------|--------|-----|------------|--|--|
| Library Manager<br>Here you can install new solution libraries and plugin modules as well as rearrange the ones you have<br>previously installed. Note that the ones that are installed with IQANdesign are read only and cannot<br>be changed. |             |         |        |     |            |  |  |
| Solution Library Plugin                                                                                                    | Modules     |         |        |     |            |  |  |
| Name 🔺                                                                                                    | Description | Version | Author |     | Add        |  |  |
| eP2 Plugin                                                                                                    |             |         |        | R   | eplace     |  |  |
|                                                                                                    |             |         |        |     | Delete     |  |  |
|                                                                                                    |             |         |        | Add | d Category |  |  |
|                                                                                                    |             |         |        |     |            |  |  |
|                                                                                                    |             |         |        |     |            |  |  |
|                                                                                                    |             |         |        |     |            |  |  |
|                                                                                                    |             |         |        |     |            |  |  |
|                                                                                                    |             |         |        |     |            |  |  |
|                                                                                                    |             |         |        |     |            |  |  |
|                                                                                                    |             |         |        |     |            |  |  |
| <                                                                                                    | Ш           |         |        |     | Close      |  |  |

Tie in the just downloaded Plugin Module with "Add".

| D5 Library Manage          |                                                                                                    |             |         |        |   | x           |  |  |
|----------------------------|----------------------------------------------------------------------------------------------------|-------------|---------|--------|---|-------------|--|--|
| Here y<br>previo<br>be cha | Library Manager<br>Here you can install new solution libraries and plugin modules as well as rearrange the ones you have<br>previously installed. Note that the ones that are installed with IQANdesign are read only and cannot<br>be changed. |             |         |        |   |             |  |  |
| Solution Library           | Plugin Modules                                                                                                    |             |         |        |   |             |  |  |
| Name 🔺                     |                                                                                                    | Description | Version | Author |   | Add         |  |  |
| eP2 Plugin                 |                                                                                                    |             |         |        |   | Replace     |  |  |
|                            |                                                                                                    |             |         |        |   | Delete      |  |  |
|                            |                                                                                                    |             |         |        |   | Delete      |  |  |
|                            |                                                                                                    |             |         |        | 4 | dd Category |  |  |
|                            |                                                                                                    |             |         |        |   |             |  |  |
|                            |                                                                                                    |             |         |        |   |             |  |  |
|                            |                                                                                                    |             |         |        |   |             |  |  |
|                            |                                                                                                    |             |         |        |   |             |  |  |
|                            |                                                                                                    |             |         |        |   |             |  |  |
|                            |                                                                                                    |             |         |        |   |             |  |  |
|                            |                                                                                                    |             |         |        |   |             |  |  |
|                            |                                                                                                    | ш           |         |        |   | Close       |  |  |
|                            |                                                                                                    |             |         |        |   | CIUSE       |  |  |

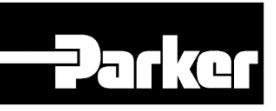

Select the just downloaded Plugin Module file on your directory.

| D5 Select a plugin module                     |                              |                |                       | x                                                                                                    |
|-----------------------------------------------|------------------------------|----------------|-----------------------|----------------------------------------------------------------------------------------------------|
| ← → ↔ ↑ 📙 « Desktop                           | > Downloads                  | 5 V            | "Downloads" durchs    | uchen 🔎                                                                                                    |
| Organisieren 👻 Neuer Ordne                    | r                            |                | ===                   | • 🔳 🕜                                                                                                    |
| 🚺 Name                                        |                              |                |                       |                                                                                                    |
| E PCM.idmx                                    |                              |                |                       |                                                                                                    |
|                                               |                              |                |                       |                                                                                                    |
|                                               |                              |                |                       |                                                                                                    |
|                                               |                              |                |                       |                                                                                                    |
|                                               |                              |                |                       |                                                                                                    |
|                                               |                              |                |                       | >                                                                                                    |
| Dateiname:                                    | PCM.idmx                     | ~              | Plugin module files   | (*.idmx) ¥                                                                                                    |
| oute <u>n</u> orite                           | T CIVILIAITIX                |                | Öffnen                | Abbrechen                                                                                                    |
|                                               |                              |                | oginen                | , in the second second |
|                                               |                              |                |                       |                                                                                                    |
| D5 Library Manager                            |                              |                |                       | x                                                                                                    |
| Library Manager<br>Here you can install new s | olution libraries and plugin | modules as     | well as rearrange the | ones vou have                                                                                                    |
| previously installed. Note<br>be changed.     | that the ones that are insta | lled with IQAI | Ndesign are read only | and cannot                                                                                                    |
| Diversity to a state                          |                              |                |                       |                                                                                                    |
| Name                                          | Description                  | Version        | Author                | Add                                                                                                    |
| eP2 Plugin                                    | Plusis for DCL ( module      |                |                       | Replace                                                                                                    |
| PCM Plugin                                    | Plugin for PCM module        | 01_01_501      |                       | Delete                                                                                                    |
|                                               |                              |                |                       | Add Category                                                                                                    |
|                                               |                              |                |                       |                                                                                                    |
|                                               |                              |                |                       |                                                                                                    |
|                                               |                              |                |                       |                                                                                                    |
|                                               |                              |                |                       |                                                                                                    |
|                                               |                              |                |                       |                                                                                                    |
|                                               |                              |                |                       |                                                                                                    |
|                                               |                              |                |                       |                                                                                                    |

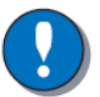

#### NOTICE

Please mind the Plugin Module version shown either in the library manager or the system layout.

The Plugin appears in the Add button dialog for usage in the IQAN system layout.

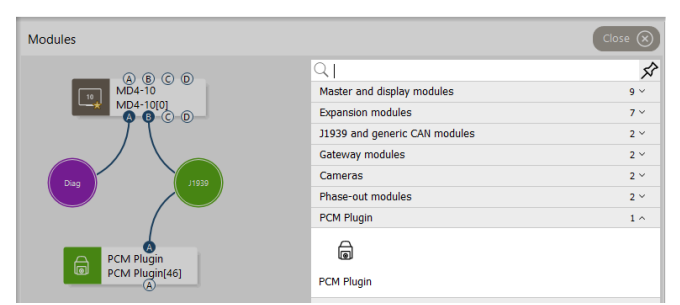

Install as much as needed plugin modules by drag and drop and name them as per your choice. Connect them with the commanding IQAN Master module.

| Enter plugir      | n password                                                                                                    | x    |  |  |  |  |  |
|-------------------|----------------------------------------------------------------------------------------------------|------|--|--|--|--|--|
| ?                 | Enter plugin password<br>The plugin module "PCM" is protec<br>by a password. Please enter the<br>correct password to open it. | cted |  |  |  |  |  |
| <u>E</u> nter pas | Enter password                                                                                                    |      |  |  |  |  |  |
|                   | OK Cancel                                                                                                    |      |  |  |  |  |  |

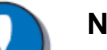

#### NOTICE

The Password to implement the Plugin module is "**PCM**" (case sensitive!).

#### NOTICE

4 Plugin modules / 4 PCMs are the maximum amount per BUS.

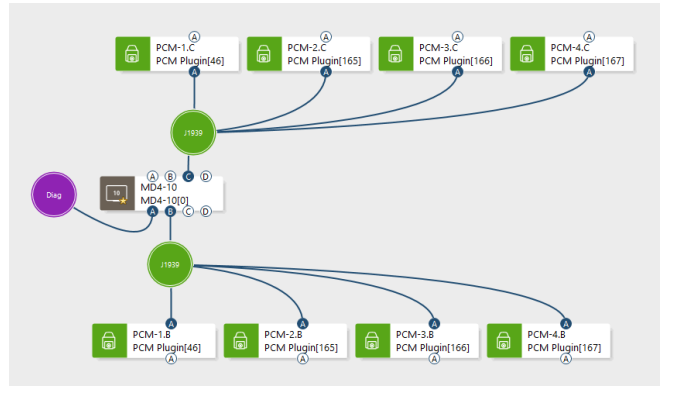

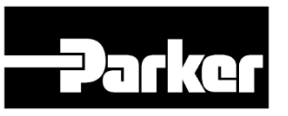

#### **3** Plugin Configuration

r.

The Plugin appears empty in the system layout. The corresponding masters module input channels (MIC) and module output channel (MOC) need to be connected by using the Add button or by using the right mouse dialog at the corresponding pin. All pins at the left side are inputs to the master (and outputs from the PCM). The pins at the right side are outputs from the master (inputs to the PCM).

|                       | CAN |                                                                                                    |                      |
|-----------------------|-----|----------------------------------------------------------------------------------------------------|----------------------|
| Module Output Channel | CAN | 1.12 1.12 1.13 1.14 1.15 1.15 1.15 1.16 1.16 1.1 | Module Input Channel |

Check the connection to the corresponding master module.

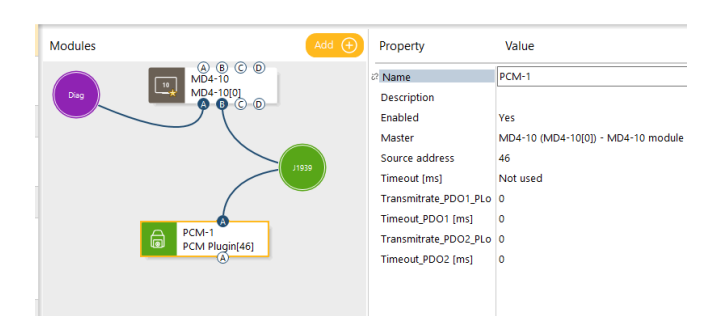

#### Add a Initialization function group.

| System Layout                                                             | Application: MD4-10 application Show - Close 🛞 |    |
|---------------------------------------------------------------------------|------------------------------------------------|----|
| MD4-10 (MD4-10[0])<br>PCM-1 (PCM Plugin[46])                              | G Channels 🛱 Solutions 🔗 Externals             |    |
| Application Logic                                                         | Toputs/Outputs                                 | 2  |
| MD4-10 application (MD4-10[0])<br>External functions                      | Calculation 12 ×                               |    |
| Channels <ul> <li>Diagnostics</li> </ul>                                  | Miscellaneous 7 V                              |    |
| Measure groups<br>Adjust items<br>Adjust groups                           | CAN 12 ~<br>Safety 5 ~                         |    |
| > Logs<br>Telematics groups                                               | Structure 3 ^                                  | ł. |
| <ul> <li>O User Interface</li> </ul>                                      | Initialization                                 |    |
| MD4-10 display pages<br>Images<br>Gradients<br>PDF documents<br>Languages | Comment                                        |    |
| v 🖉 Security                                                              |                                                |    |
| Root                                                                      |                                                | 1  |

#### Add a Initialization function group.

| 🖌 🕄 System Layout                            | Function group: Initialization Show - Add  Property | Value   |
|----------------------------------------------|-----------------------------------------------------|---------|
| MD4-10 (MD4-10[0])<br>PCM-1 (PCM Plugin[46]) | Name Description                                    | SA PCM  |
|                                              | 3 SA Mastel Unit                                    | Not use |
| V MD4-10 application (MD4-10[0])             | Transmitrate PD 🛞 Mode selector                     | Not use |
| External functions                           | Transmitrate PD 🐵 🗸 🗸 🖉                             | {46}    |
| > Channels                                   | Timeout PDO1 i (B)                                  | 46      |
| 🔁 Diagnostics                                | Timeout PDO2 i 📵                                    |         |
| Measure groups                               |                                                     |         |
| ✓ Adjust items                               |                                                     |         |
| Integer parameter                            |                                                     |         |
| Adjust groups                                |                                                     |         |
| > Logs                                       |                                                     |         |
| Telematics groups                            |                                                     |         |

Create integer parameters for source adress, transmit rates and timeouts. Optionally set defaults and further connect them to the adjust items of the Plugin Module. Connect the just created integer parameter to the corresponding properties of the plugin module.

| Module: PCM-1 (PCM Plu | gin[46])                                                                                                    | Show - Add (                                                                                                    | • | Property                                                                                                    | Value                                                                                                    |
|------------------------|----------------------------------------------------------------------------------------------------|----------------------------------------------------------------------------------------------------|---|----------------------------------------------------------------------------------------------------|----------------------------------------------------------------------------------------------------|
| Block Diagram CAN      |                                                                                                    |                                                                                                    |   | 🕫 Name                                                                                                    | PCM-1                                                                                                    |
|                        | PC                                                                                                    | JM-1                                                                                                    | ^ | Description                                                                                                    |                                                                                                    |
|                        | Gu Process PD01<br>Q.,ov,felx,PJ<br>Drou,Jr,felx,PJ<br>Presu,vr,felx,PJ<br>Ordoumer,B,PJ<br>Ordoumer,B,PJ<br>Ordoumer,B,PJ<br>Desl,DA,O,RJU<br>Desl,DA,O,RJU<br>DESL,DA,O,RJU<br>DESL,DA,O,RJU<br>DESL,DA,O,RJU<br>DESL,DA,O,RJU | Setpoints PD01 to<br>Quep.ReC<br>Texump.ReC<br>Texump.ReC<br>Section.Rec<br>Section.Rec<br>Commands PD02 to<br>Pd0,pp.ReC<br>Pd0,pp.ReC<br>Pd0,p |   | Enabled<br>Master<br>Source address<br>Timeout [ms]<br>Timeout PD01 [ms]<br>Transmitrate_PD02_PL0<br>Timeout_PD02 [ms] | Yes<br>MG4-10 (MD4-10(9)) - MD4-10 module<br>SAPCM - Integer parameter channel (P)<br>Not used<br>Transmittee POO, 1 (m) - Integer parameter channel (P)<br>Transmittee POO, 2 (m) - Integer parameter channel (P)<br>Timonit POO (1 (m)) - Integer parameter channel (P) |
|                        | Ove Warnings PDO2                                                                                                    | Man_upstroke_PLo O<br>Man_downstroke_PLo O<br>Application SD01 ora                                                                                                    |   |                                                                                                    |                                                                                                    |

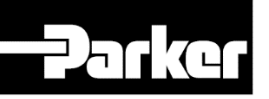

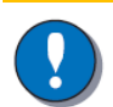

#### NOTICE

Source adress is unique to a controller at a J1939 Bus. Please consider when using mulitple PCMs. Optional source adresses are 165, 166, 167.

Add the necessary channels to the plugin module pins with the right mouse click dialog or the add button.

| block blagram  | CAN           |                                                                                                    |                                                                                                    |                                                                                                    |                                                                                                    |
|----------------|---------------|----------------------------------------------------------------------------------------------------|----------------------------------------------------------------------------------------------------|----------------------------------------------------------------------------------------------------|----------------------------------------------------------------------------------------------------|
|                |               |                                                                                                    | РС                                                                                                    | M_1 - eP2145                                                                                                    |                                                                                                    |
|                |               |                                                                                                    | 1/5 Process PDO1                                                                                                    | Setpoin                                                                                                    | ts PDO1 0/4                                                                                                    |
|                |               | Q_out_fdbk_PLi:PCM                                                                                                    | -O Q_out_fdbk_PLi                                                                                                    |                                                                                                    | Q_setp_PLo (                                                                                                    |
|                | _             |                                                                                                    | O Tora in fdbk                                                                                                    |                                                                                                    | Torq_setp_PLo (                                                                                                    |
|                |               |                                                                                                    | OPress out fd (+) Add                                                                                                    | Channel Ins                                                                                                    | ess_setp_PLo (                                                                                                    |
|                |               |                                                                                                    | O Spd_fdbk_pr                                                                                                    | CL D I                                                                                                    | pd_fdbk_PLo (                                                                                                    |
|                |               |                                                                                                    | OQ_negative_I Vere                                                                                                    | te Ctri+Dei                                                                                                    | PDO2 0/9                                                                                                    |
|                |               |                                                                                                    | 07 Statu 🖂 Rem                                                                                                    | nove Shift+Del                                                                                                    | J_mode_PLo                                                                                                    |
|                |               |                                                                                                    | O Mode_active                                                                                                    |                                                                                                    | ble_OUT_PLo                                                                                                    |
|                |               |                                                                                                    | O Enbl_out_act                                                                                                    | ame F2                                                                                                    | Ible_PID_PLo                                                                                                    |
|                |               |                                                                                                    | O Enbl_PID_act 📑 Prop                                                                                                    | perties Alt+Enter                                                                                                    | nos ON PLO                                                                                                    |
|                |               |                                                                                                    | O Displ_PID_ac                                                                                                    | To Channel Chill C                                                                                                    | re_1_ON_PLo                                                                                                    |
|                |               |                                                                                                    | OPress_PID_ac                                                                                                    | To Channel Ctrl+G                                                                                                    | e_2_ON_PLo                                                                                                    |
|                |               |                                                                                                    | OT_lim_active_PLI                                                                                                    | Man_up                                                                                                    | stroke_ON_PLo                                                                                                    |
|                |               |                                                                                                    | O Spd_comp_active_PLi                                                                                                    | Man_do                                                                                                    | wnstroke_ON                                                                                                    |
| ck Diagram CAN |               |                                                                                                    |                                                                                                    |                                                                                                    |                                                                                                    |
|                |               |                                                                                                    |                                                                                                    | 0                                                                                                    |                                                                                                    |
|                |               | PC                                                                                                    | M_1 - eP2145                                                                                                    | Q<br>Process PD01                                                                                                    |                                                                                                    |
|                | _             | PC                                                                                                    | M_1 - eP2145                                                                                                    | Process PDO1                                                                                                    | J                                                                                                    |
|                | out fdbk Di   | PC<br>15 Process PD01                                                                                                    | M_1 - eP2145<br>Setpoints PDO1 ea                                                                                                    | Process PDO1  Process PDO1  Qout_fdbk_PL  Torq_in_fdbk                                                                                                    | .i<br>PLi                                                                                                    |
| <b>E</b> Q     | _out_fdbk_PLi | PC<br>1/5 Process PD01<br>i:PCM O Qout fdbk.PLi<br>O Tone is fdbk PLi                                                                                                    | M_1 - eP2145<br>Setpoints PDO1 оч<br>Q_setp_PLo (<br>Torq_setp_PLo (                                                                                                    | Process PDO1 Process PDO1 Proce                                                                                                    | .i<br>PLi<br>k PLi                                                                                                    |
| <b>E</b> Q     | Lout_fdbk_PLi | PC<br>15 Process PDD1<br>iPCM — Q Q.out.fdbk,PLi<br>O Torg.in.dbk,PLi<br>O Pres.out.fdbk,PLi                                                                                                    | M_1 - eP2145<br>Setpoints PDO1 or<br>Q_sep_Plo<br>Torq_sep_Plo<br>Pres_sep_Plo<br>Set this Plo                                                                                                    |                                                                                                    | J<br>PLI<br>K_PLI                                                                                                    |
| <b>E</b> Q     | Lout_fdbk_PLi | PC<br>16 Process PD01<br>iPCM — O Q.out.fdbk.PLi<br>O Tora.In.fbk.PLi<br>O Sod.dbk.Pnp.dr.PLi<br>O Sod.dbk.Pnp.dr.PLi                                                                                                    | M_1 - eP2145<br>Setpoints PD01 or<br>Query PLO<br>Torquery PLO<br>Pressuery PLO<br>Sed Jobs PLO<br>Commands PD02 or                                                                                                    | Q       Process PD01       Image: Control of the second second seco                                                                                                    | i<br>PLI<br>k_PLI<br>s_filt_PLI                                                                                                    |
| <b>E</b> Q     | Lout_fdbk_PLi | IS Process PDO1<br>IS Process PDO1<br>ISPCMO.Q.out.fdbk.PLi<br>Orac.ut.dbk.PLi<br>Orac.ut.dbk.PLi<br>Orac.dbk.Pli<br>O.G.ngstrab.ePDi<br>ar Status PDO2                                                                                                    | M_1 - eP2145<br>Setpoints PD01 04<br>C_sep_Pic<br>Pers.sep_Pic<br>Sep_febc_Pic<br>Commands PD02 09<br>Commonds PD02                                                                                                    | Q       Process PD01       Image: Control of the second second seco                                                                                                    | .i<br>PLi<br>k_PLi<br>p_filt_PLi<br>j                                                                                                    |
| <b>E</b> Q     | Lout_fdbk_PLi | Is Process PD01<br>is Process PD01<br>Oracit/dik/Pli<br>Oracit/dik/Pli<br>Oracit/dik/Pli<br>Oracit/dik/Pli<br>Oracit/dik/Pli<br>Oracit/dik/Pli<br>Oracit/dik/Pli<br>or Status PD02<br>OMdeckrugmts, Pli                                                                                                    | M_1 - eP2145<br>Setpoints PD01 or<br>Querp.Ro<br>Press.exp.Ro<br>Souther,Ro<br>Commands PD02 or<br>Common.ords.PD02<br>Common.ords.PD02<br>Common.ords.PD0<br>Common.ords.PD0<br>Co                                                                                                    | Process PD01  Process PD01  Torq_in_fdbk_Pl  Press_out_fdbh Spd_fdbk_pnm Q_negative_Pl Status PD02  Pl Status PD02                                                                                                    | i<br>PLi<br>k_PLi<br>b_filt_PLi<br>i                                                                                                    |
| <b>E</b> Q     | Lout_fdbk_PLi | IFC                                                                                                    | M_1 - eP2145<br>Setpoints PD01 or<br>C_HIP_PRC<br>Tom_HIP_PRC<br>Pers.HIP_PRC<br>SoftBickBicC<br>Commands PD02 or<br>Commonds PD02<br>Entrol_HIP_PRC<br>Entrol_HIP_PRC<br>DIPLOPRC                                                                                                    | Q       Process PD01       Image: Content of the process of the process of the proces of the process of the proces of the process of the pro                                                                                                    | J<br>PLI<br>k_PLI<br>s_filt_PLI<br>J<br>tate_PLI                                                                                                    |
| Ε α            | Lout_fdbk_PLi | IPCC Is Process PD01<br>IPCC Quit fdbk PLI<br>Oraulus disk PL<br>Oraulus disk PL                                                   | M_1 - eP2145<br>Setpoints PD01 or<br>twps.Pic<br>Prot.wps.Pic<br>Prot.wps.Pic<br>Commands PD02<br>Gentlet, mode Pic<br>Entrals, DD, Pic<br>Entrals, DD, Pic<br>Protecture, DD, Pic<br>Protecture, DD, Pic<br>Pic<br>Protecture, DD, Pic<br>Protecture, DD, Pic<br>Pic<br>Pic Pic<br>Pic Pic<br>Pic Pic<br>Pic Pic<br>Pic Pic<br>Pic Pic<br>Pic Pic<br>Pic Pic<br>Pic Pic<br>Pic Pic Pic<br>Pic Pic<br>Pic Pic Pic<br>Pic Pic Pic<br>Pic Pic Pic<br>Pic Pic Pic<br>Pic Pic Pic<br>Pic Pic Pic<br>Pic Pic Pic<br>Pic Pic Pic<br>Pic Pic Pic<br>Pic Pic Pic Pic<br>Pic Pic Pic<br>Pic Pic Pic Pic<br>Pic Pic Pic Pic<br>Pic Pic Pic Pic<br>Pic Pic Pic Pic<br>Pic Pic Pic Pic<br>Pic Pic Pic Pic Pic<br>Pic Pic Pic Pic Pic<br>Pic Pic Pic Pic Pic<br>Pic Pic Pic Pic Pic<br>Pic Pic Pic Pic Pic Pic<br>Pic Pic Pic Pic Pic<br>Pic Pic Pic Pic Pic Pic Pic Pic Pic Pic                                                                                                    | Q       Process PD01       Q_out_fdbk_PI       G_Torq_in_fdbk_I       G_Press_out_fdbl       G_onegative_PL       Status PD02       G_Enbl_out_active_s       G_Enbl_out_active_S                                                                                                    | .i<br>PLi<br>                                                                                                    |
| <b>E</b> Q     | Lout_fdbk_PLi | IPC<br>14 Process DOD<br>IPCM                                                                                                    | M_1 - eP2145<br>Setpoints PD01 pr<br>Guray Pac<br>Transmission<br>Commands PD02 pr<br>Commands PD02 pr<br>Commands PD02 pr<br>Commands PD02 pr<br>Commands PD02 pr<br>Drag amp, OH200<br>Pract, amp, OH200<br>Drag, amp, OH200<br>Drag, amp, Drag, amp, Drag, am                                                                                                    | Q Process PD01 Quart (dbk, Pt Quart (dbk, Pt Grag_in_(dbk,) Spd_(dbk,pnp Quart (dbk,pnp Quart (dbk,pnp) Status PD02 Mode_active_s EnbLout_active EnbLout_active EnbLout_act                                                                                                    | .i<br>PLi<br>s_filt_PLi<br>i<br>tate_PLi<br>e_PLi<br>e_PLi                                                                                                    |
| <b>E</b> Q     | Lout_fdbk_PLi | IPCC 15 Process PDO<br>15 Process PDO<br>POL out/dbk/PDI<br>Ora_in/stik.PU<br>Ora_in/stik.PU<br>Ora_in/stik.PU<br>Oragener.PU<br>or Status PDO2<br>Oragener.PU<br>Oragener.PU                                                                                                    | M_1 - ef2145<br>Setpoints PD01 av<br>Cure, Re C<br>Persue, Re C<br>Persue, Re C<br>Persue, Re C<br>Commander PD02 av<br>Commander PD02 av<br>Commander PD02 av<br>Commander PD02 av<br>Commander PD02 av<br>Commander PD02 av<br>De1 av<br>PB02 av<br>De1 av<br>De1 | Q       Process PD01       G. out_fdbk_Pl       Fress_out_fdbk_pmp       G. negative_PL       Status PD02       Hode_active_S       EnbLout_activ       EnbLPD_activ       DispLPID_activ                                                                                                    | J<br>PU<br>J<br>filt_PU<br>J<br>tate_PU<br>e_PU<br>e_PU<br>e_PU                                                                                                    |
| <b>E</b> 0     | Lout_fdbk,PLf | PC<br>19 Process PD01<br>19 CM                                                                                                    | M_1 + cel2145<br>Setpoints PDO1 w<br>Currents AC<br>Bestweether<br>Commands PDO2<br>Commands PDO2<br>Command                                                                                                    | Q           Process PD01           Q_out_fdbk_Pl           G Torq_in_fdbk_           Press_out_fdb           G Spd_fdbk_pmp           Q_out_fdbk_Pmp           Q_out_fdbk_Pmp           Q_out_fdbk_Pmp           Q_out_fdbk           G Q_out_fdbk           G Q_out_fdbk           G Bub_out_active_S           G Enb_out_active           G Enb_PD_active           G Press_PD_active                                                                                                    | J<br>PLJ<br>S_FII_PLJ<br>J<br>tate_PLJ<br>e_PLJ<br>e_PLJ<br>ve_PLJ<br>ve_PLJ                                                                                                    |
| ε α            | Lout_fdbk_PL  | IPC<br>Is Process DOD<br>IPCMO. Q. ouf./dok.RU<br>Oracidok.RU<br>Oracidok.R                                                                                                    | M_1-eP2145<br>Setpoints PD01 ar<br>Curey Pac<br>Tomare Pac<br>Commands PD02 ar<br>Commands PD02 ar<br>Commands PD0                                                                                                    | Q<br>Process PDO1<br>Q.out_idbk_PI<br>Torq.in_idbk_U<br>Press_oit_idbk<br>G. Press_oit_idbk<br>G. Q.negative_PI<br>Status POO2<br>G. Mode_active_s<br>G. EnbL/PD_active<br>G. DinpL/PD_activ<br>G. DinpL/PD_activ<br>G. DinpL/PD_active<br>G. T_IJm_active_F                                                                                                    | .)<br>PLI<br>filt_PLI<br>j<br>tate_PLI<br>e_PLI<br>e_e_PLI<br>ve_PLI<br>PLI                                                                                                    |
| <b>E</b> 0     | Lout_fdbk_PL  | Lis Process DOD<br>Lis Process DOD<br>Process DOD<br>O Q out/dbk/Rii<br>O Train/stik/Ri<br>O Train/stik/Ri<br>O Train/stik/Ri<br>O Train/stik/Ri<br>O Satis PDO2<br>Market Satis<br>O Satis PDO2<br>O Satis PDO2<br>O Satis PD | M_1-ef2145<br>Setpoints PD01 or<br>Currence, Rec<br>Procure, Rec<br>Commander PD02 or<br>Commander PD02 or<br>Commander PD02 or<br>Commander PD02 or<br>Double Commander PD02<br>Double Commander PD02<br>D                                                                                                    | Q           Process PO01           If Q, out, fdbk, PI           If Torq, In, fdbk, I           Press, out, fdbh           If Spd_fdbk, pmp           If Spd_fdbk, pmp           If Spd_fdbk, pmp           If Spd_fdbk, pmp           If Spd_fdbk, pmp           If Spd_fdbk, pmp           If Spd_fdbk, pmp           If Spd_fdbk, pmp           If Spd_fdbk, pmp           If Spd_fdbk, pmp           If Spd_fdbk, pmp           If Spd_fdbk, pmp           If Spd_fdbk, pmp           If Spd_fdbk, pmp                                                                                                    | :<br>PLI<br>PLI<br>j_fil_PLI<br>j<br>tate_PLI<br>e_PLI<br>e_PLI<br>ve_PLI<br>VL<br>tive_PLI                                                                                                    |
| ٩              | 2_out_fdbk_PL | Lip Process PD01<br>Lip CM                                                                                                    | M_1 + ef2145<br>Setpoints PDO1 wi<br>Carso 30-0<br>Testscore 30-0<br>Setting 10-0<br>Setting 10-                                                                                                    | Q<br>Process PDO1<br>Q_out_fdbk_PI<br>Torq_in_fdbk,<br>Press_out_fdbk<br>Spd_fdbk_pre<br>Q_negative_PI<br>Status PDO2<br>Mode_active_S<br>Enbl_out_activ<br>Displ_PD_oth<br>Press_PD_oth<br>T_Im_active_F<br>Spd_comp_active<br>Spd_comp_active_SPD_oth<br>Warnings PDO2                                                                                                    | L<br>PU<br>K_PU<br>J<br>Mt_PU<br>J<br>tate_PU<br>e_PU<br>e_PU<br>e_PU<br>V<br>V<br>V<br>V<br>V<br>V<br>V<br>V<br>V<br>V<br>V<br>V<br>V<br>V<br>V<br>V<br>V<br>V<br>V                                                                                                    |
| E 9            | Lout_fdbk_PL  | In Process DOD<br>Is Process DOD<br>Conf. dob.RN<br>Oracit.dbb.RU<br>Oracit.dbb.RU<br>Oraci                 | M_1 - eP2145<br>Setpoints PD01 or<br>Gure, Pac<br>Torus Pac<br>Commands PD02 or<br>Commands PD02 or<br>Commands PD02 or<br>Commands PD02 or<br>Commands PD02 or<br>Commands PD02 or<br>Commands PD02 or<br>Commands PD02 or<br>Deglame, ORBAC<br>Deglame, ORBAC<br>Deglame, ORBAC<br>Commands, OCC<br>Application SD01 or<br>Compare, SD03 or<br>Compare, SD05<br>Compare, SD05<br>Compa                                                                                                    | Q           Process PD01           Q_out_ifdb_P.           Torq_in_idbk_I           Press_out_idb           G Additation           G Additation           G Depative_PL           Status PD02           Mode_active_Js           G Enb_PD_activ           G Displ/PD_activ           G Displ/PD_activ           G T_JIII_mactive_J           G Spd_comp_act           Warnings PD02           Warnings VD02                                                                                                    | J PU<br>PU<br>, fit_PU<br>j, fit_PU<br>i<br>tate_PU<br>e_PU<br>ve_PU<br>ve |
| (E) Q          | Lout_fdbk_PL  | Lis Process DOD<br>Lis Process DOD<br>Directory of the Second Second<br>Second Second Second Second Second Second<br>Organization Second Second                                                                                                    | M_1-ef2145<br>Setpoints PD01 at<br>Currence, Pace<br>Procure, Pace<br>Commander PD02 at<br>Commander PD02 at<br>Commander PD02 at<br>Commander PD02 at<br>Commander PD02 at<br>Deutume, ORDec<br>Deutume, ORDec<br>D                                                                                                    | Q           Process PO01           If Q, out, fdbk, PI           If Torq, In, fdbk, I           Press, out, fdbh           If Spd_fdbk, pmp           Q, out, fdbk, PI           If Spd_fdbk, pmp           If Spd_fdbk, pmp           If Spd_fdbk, pmp           If Spd_fdbk, pmp           If Spd_fdbk, pmp           If Spd_fdbk, pmp           If Spd_fdbk, pmp           If Spd_fdbk, pmp           If Spd_comp, add           Warnings PDO2           If WNR: Q, sept           If WNR: Q, sept           If WNR: Q, sept           If WNR: Q, sept           If WNR: Q, sept           If WNR: If To pmp                                                                                                    | ا ــــــــــــــــــــــــــــــــــــ                                                                                                    |
|                | Lout_fdbk_PL  | LiPCM                                                                                                    | M_1 + eP2145<br>Setpoints PD01 _st                                                                                                    | Q           Process PD01           Q_out_fidbLPI           Torq_in_fidbL           Press_out_fidb           G Press_out_fidbL           G Press_out_fidbL           G Angative_FL           Status PO02           Mode_active_SL           EnbL_out_active           G DipLPD_oth           G Yadrows FP           Warnings PD02           Warnings PD02           Warnings PD02           Warnings PD02           Warnings PD02           Warnings PD02           WRN: Pro_set           G WRI: Pro_set           Warnings PD02           WRI: PRD_pG           WRI: PRD_SET                                                                                                    | ا ، ، ، ، ،                                                                                                    |
| E Q            | Lout_fdbk_PL  | In Process PDD<br>Is Process PDD<br>Is Could dok (R)<br>Oracle Market<br>Oracle Market<br>O                 | M_1 - eP2145<br>Setpoints PD01 ar<br>Guay Pac<br>Dourse Pac<br>Commod Set 2007 ar<br>Commod Set 2007 ar<br>Commod Set 2007 ar<br>Commod Set 2007 ar<br>Commod Set 2007 ar<br>Commod Set 2007 ar<br>Commod Set 2007 ar<br>Degume, OHAD<br>Degume, OHAD<br>Degume, Degume, D                                                                                                    | Q<br>Process PDO1<br>Q.out_idbk_PI<br>Fress_oit_dbk<br>Press_oit_dbk<br>Press_oit_dbk<br>Press_oit_dbk<br>G. Q.negative_PI<br>Status PDO2<br>Mode_active_JS<br>EnbL_PID_activ<br>G. DispLPID_activ<br>G. DispLPID_activ<br>G. DispLPID_activ<br>G. DispLPID_activ<br>G. Spd_comp_act<br>Warnings PDO2<br>G. WiNI: Castp_D<br>G. WINI: Castp_D<br>G. WINI: Castp_D<br>G. WINI: Castp_D<br>G. WINI: PinD_pG<br>G. WINI: PinD_pG<br>G | 2<br>J (1)<br>K_PU<br>K_PU<br>J<br>State_PU<br>C_PU<br>C_PU<br>C_PU<br>V<br>V<br>V<br>V<br>V<br>V<br>V<br>V<br>V<br>V<br>V<br>V<br>V                                                                                                    |

All channels are generated in the top level function group of the corresponding master application.

| <ul> <li>System Layout</li> </ul>                                                                                        | Application: MD4-10 application Show 🗸 🖂 | Property        | Value              |
|----------------------------------------------------------------------------------------------------|------------------------------------------|-----------------|--------------------|
| MD4-10 (MD4-10[0])<br>PCM-1 (PCM Plugin[46])                                                                             |                                          | & Name          | MD4-10 application |
| <ul> <li>Application Logic</li> </ul>                                                                                    | ∧ Initialization                         | Description     |                    |
| <ul> <li>MD4-10 application (MD4-10[0])</li> <li>Initialization</li> <li>External functions</li> <li>Channels</li> </ul> | C.out.fdbk.PLiPC                         | Cycle time [ms] | 50                 |
| Diagnostics                                                                                                    |                                          |                 |                    |
| Measure groups<br>< Adjust items<br>Integer parameter                                                                    |                                          |                 |                    |

Unconnected output pins (right side) will internally use default values to the PCM (CAN Message).

| Channel         | Default     |  |  |  |
|-----------------|-------------|--|--|--|
| Pump_series_PLo | 0 (P2)      |  |  |  |
| Pump_size_PLo   | 1 (P2075)   |  |  |  |
| Valve_type_PLo  | 0 (Code EC) |  |  |  |

| NO_pulses_rev_PLo             | 36 pulses/rev. |  |
|-------------------------------|----------------|--|
| Gearbox_ratio_pmp_in_PLo      | 1.00           |  |
| BWL_spd_fdbk_PLo              | 50             |  |
| Valve_output_manual_PLo       | 25 %           |  |
| Press_sensor_always_PLo       | False          |  |
| Leak_comp_displ_PLo           | False          |  |
| Spd_fdbk_ANA_PLo              | False          |  |
| Valve_press_comp_inactive_PLo | False          |  |
| T_upramp_displ_PLo            | 0 ms           |  |
| T_downramp_displ_PLo          | 0 ms           |  |
| T_upramp_press_PLo            | 0 ms           |  |
| T_downramp_press_PLo          | 0 ms           |  |
| Valve1_delay_on_PLo           | 0 ms           |  |
| Valve1_delay_off_PLo          | 0 ms           |  |
| Valve2_delay_on_PLo           | 0 ms           |  |
| Valve2_delay_off_PLo          | 0 ms           |  |
| Fdbk_volt_min_PLo             | 2500 mV        |  |
| Fdbk_volt_max_PLo             | 4300 mV        |  |
| Valve_zero_point_PLo          | 0 %            |  |
| P_gain_displ_PLo              | 150            |  |
| I_gain_displ_PLo              | 200            |  |
| D_gain_displ_PLo              | 50             |  |
| I_lim_displ_PLo               | 20             |  |
| I_window_in_frozen_displ_PLo  | 0,5            |  |
| I_window_out_reset_displ_PLo  | 15             |  |

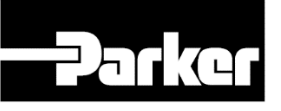

| D_window_in_inactive_displ_PLo  | 0    |  |
|---------------------------------|------|--|
| P_gain_press_PLo                | 40   |  |
| I_gain_press_PLo                | 150  |  |
| D1_gain_press_PLo               | 200  |  |
| I_lim_press_PLo                 | 20   |  |
| I_window_in_frozen_press_PLo    | 2    |  |
| I_window_out_reset_press_PLo    | 50   |  |
| D1_window_in_inactive_press_PLo | 0    |  |
| D1_window_handover_press_PLo    | 1000 |  |
| D2_gain_press_PLo               | 200  |  |
| D2_gradient_window_PLo          | 1000 |  |
| D2_error_window_PLo             | 50   |  |
| Displ_setp_idle_PLo             | 0    |  |
| Press_setp_idle_PLo             | 15   |  |

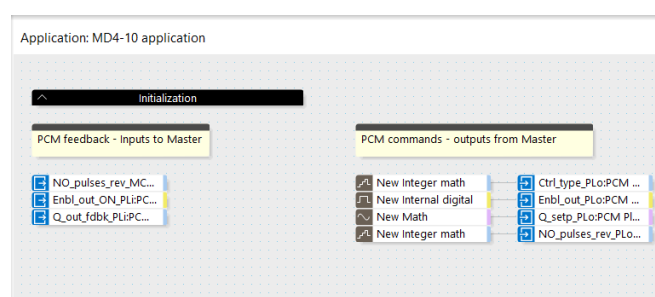

The channels appear in the application root for further usage. Only matching channel formats and ranges can be connected to the just created plugin channels.

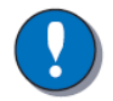

#### NOTICE

All channels of type real and integer are internally limited both for minimum and maximum. Inputs outside the specified range will be disregarded.

For reference of the matching type please see the CAN protocol in the PCM installation manual

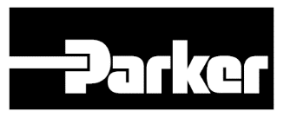

## (HY30-2902-INST) or the help dialog in the bottom right corner.

| Application: MD4-10 applice Show 🗸 🛛 🕂 Add 🔶 | ) | Property                                                                          | Value                         |
|----------------------------------------------|---|-----------------------------------------------------------------------------------|-------------------------------|
| ^ Initialization                             | ^ | & Name<br>Description                                                             | NO_pulses_rev_MC_PLi:PCM Plug |
| PCM feedback - Inputs to Master              |   | Module output channel (MOC)                                                       | <b></b>                       |
| NO_pulses_rev_MC                             | ≡ | NO_pulses_rev_MC_PLi: Feedback on NO_pulses_rev_MC_CAN,<br>Range:0-250 pulses/rev |                               |
| Q_out_fdbk_PLi:PC                            |   | The value type of this channel is                                                 | Integer.                      |

#### 3.1 Transmit Rate – Master

The transmit rates Transmitrate\_PDO1\_PLo and Transmitrate\_PDO2\_PLo needs to be set between 10 an 100ms in an even number.

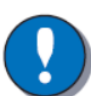

#### RECOMMENDATION

Recommendation: Fill in a multiplier of the sending Master cycle time.

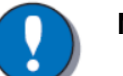

#### NOTICE

An input above 100ms will be interpreted as 100ms. An input below 10 ms will be interpreted as 10ms.

#### 3.2 Timeout – Master

The Timeouts Timeout\_PDO1\_PLi and Timeout\_PDO2\_PLi need to be set at least twice the adjusted PCM transmitrate (Transmitrate PDO1\_out,Transmitrate PDO2\_out)

|                             | PDO1          | PDO2          |
|-----------------------------|---------------|---------------|
| Min. timeout - Master [ms]* | 20            | 40            |
| Max. timeout - Master [ms]* | 150 (default) | 200 (default) |

#### 3.3 **Plugin Module start-up**

PDO2 should be sent continuously (selecting control type, mode selection, Enables, etc.).

PDO1 should be sent in operational mode (Ctrl type PLo > 2) only.

SDO1-SDO8 can only be sent in setting mode only.

When starting up a PCM the SDO1 needs to be sent at least once with correct application values to set the internal scaling and other internal parameters according to the connected pump.

This is only possible when the pump is in setting mode. (Enbl out PLo=false, Enbl PID PLo=true  $\rightarrow$  PDO2)

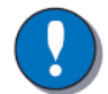

#### NOTICE

The wired digital ins (Enable inputs) need to be set accordingly or need to be true.

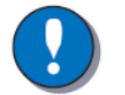

### NOTICE

Internal scaling values are stored internally in the nonvolatile memory so that they are preserved during power off.

Furthermore **SDO4** needs to be sent for the correct scaling of the displacement sensor.

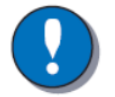

#### NOTICE

the Input for parameter Fdbk\_volt\_min\_PLo, Fdbk\_volt\_max\_PLo and Valve zero adjust PLo needs to be taken from each pump individually using the below shown pump tag attached to each pump.

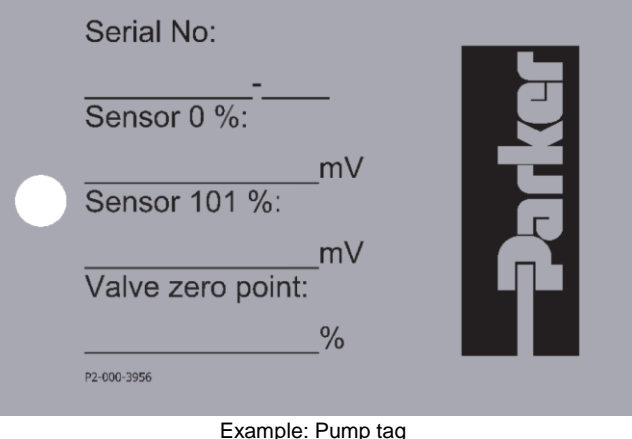

SDO2, SDO3, SDO6, SDO7, SDO8 needs to be sent only when applicable in the application.

#### NOTICE

All SDO are sent with the write SDO<sup>\*1</sup>\_write\_PLo command.

<sup>\*1</sup> = 1...4

#### 3.4 **Plugin Module Operational**

After all configuration parameter are set (SDO1-SDO8), PDO2 is used to switch to operational mode (Ctrl type PLo = 1 or 2) and the set points can be sent with PDO1.

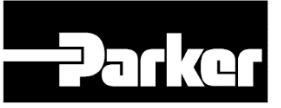

### Position notification regarding Machinery Directive 2006/42/EC:

Products made by the Pump & Motor Division Europe (PMDE) of Parker Hannifin are excluded from the scope of the machinery directive following the "Cetop" Position Paper on the implementation of the Machinery Directive 2006/42/EC in the Fluid Power Industry.

All PMDE products are designed and manufactured considering the basic as well as the proven safety principles according to:

- ISO 13849-1:2015
- SS-EN ISO 4413:2010

so that the machines in which the products are incorporated meet the essential health and safety requirements.

Confirmations for components to be proven component, e. g. for validation of hydraulic systems, can only be provided after an analysis of the specific application, as the fact to be a proven component mainly depends on the specific application.

#### Dr. Hans Haas

General Manger Pump & Motor Division Europe

## WARNING – USER RESPONSIBILITY

FAILURE OR IMPROPER SELECTION OR IMPROPER USE OF THE PRODUCTS DESCRIBED HEREIN OR RELATED ITEMS CAN CAUSE DEATH, PERSONAL INJURY AND PROPERTY DAMAGE.

This document and other information from Parker-Hannifin Corporation, its subsidiaries and authorized distributors provide product or system options for further investigation by users having technical expertise.

The user, through its own analysis and testing, is solely responsible for making the final selection of the system and components and assuring that all performance, endurance, maintenance, safety and warning requirements of the application are met. The user must analyze all aspects of the application, follow applicable industry standards, and follow the information concerning the product in the current product catalogue and in any other materials provided from Parker or its subsidiaries or authorized distributors.

To the extent that Parker or its subsidiaries or authorized distributors provide component or system options based upon data or specifications provided by the user, the user is responsible for determining that such data and specifications are suitable and sufficient for all applications and reasonably foreseeable uses of the components or systems.

## **Offer of Sale**

Please contact your Parker representation for a detailed "Offer of Sale".

#### For additional information, spare parts or service requirements please contact:

#### Parker Hannifin Manufacturing Germany GmbH & Co KG

Pump and Motor Division Europe Neefestraße 96 09116 Chemnitz, Germany Tel: +49 (0)371 - 3937 - 0 Fax: +49 (0)371 - 3937 - 488 Email: eP2-Support.PMD145@parker.com parker.com/pmde

© Copyright 2019 All rights reserved

MSG30-2902-INST/UK

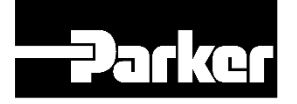